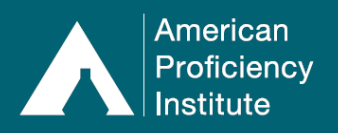

When a laboratory is enrolled with API for proficiency testing, Physicians, Medical Laboratory Scientists, and Technicians can earn up to 18 free CME or CMLE credits per year through an arrangement between API and the American Society for Clinical Pathology (<u>ASCP</u>). There is no limit on how many people at each laboratory can use this feature. Each staff member can be signed up for a personal account to earn their own credits.

Multiple credits are offered each year in Chemistry, Immunology, Microbiology, and Hematology. Credits are occasionally offered in Blood Banking, Coagulation, Microscopy, and Laboratory Management. Each educational exercise is available for 12 months.

## Notes about Electronic CE Credit Transfers:

- The American Society for Clinical Pathology (ASCP) is the accredited provider of these continuing education exercises. ASCP CMLE credit hours meet the continuing education requirements of the ASCP Board of Certification (BOC) Credential Maintenance Program (CMP).
- ASCP CMLE credit hours are approved for use by California, Florida, Louisiana, and other states requiring continuing education.
- To receive credit electronically on your ASCP transcript and/or in Florida's CE Broker system, your CE account with API and your accounts with those organizations <u>need to be</u> <u>matched by computer. All electronic transfers are done through ASCP and require an</u> <u>ASCP customer account (available at no charge). even if you are not ASCP certified.</u>
- Florida CE credit transfers <u>also</u> require that you submit a copy of your state license to ASCP so your hours can be credited to the proper license number.
- Credits will be sent to CE Broker for Florida licensure once the necessary information is provided to ASCP. <u>Courses are reported under general discipline headings</u> and do not fulfill Florida requirements for specific topics such as HIV/AIDS, medical errors, or state laws. Search CE Broker for approved courses on these topics.
- Phlebotomists may use these courses for ASCP and California requirements, but not for the state of Florida.
- Nurses and other health professionals should check with their credentialing agency about whether ASCP credits are applicable to their requirements.
- <u>Credits are transmitted to ASCP electronically two times per month.</u> If you need to meet a deadline to renew your license and you do not see your CE credits on the ASCP website, contact ASCP for assistance with manually uploading your credits. API cannot transmit credits to ASCP upon request.
- These instructions may not cover all issues and/or questions that you may encounter. If you have any questions about Continuing Education accounts, please contact Customer Service at <u>CustomerService@api-pt.com</u>.

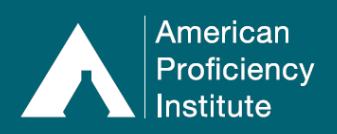

## How to Enroll in a Free Continuing Education (CE) Account:

\*\* Some screenshots may not show the changes from the recent website update. The instructions are still accurate.\*\*

- 1. Log in to Paperless Proficiency Testing.
  - a. This shows that your site is currently enrolled in proficiency testing with API, which is what allows access to enroll yourself and other staff in **Continuing Education** accounts.

| Log in                          | LOGIN                                                                                 |  |  |  |
|---------------------------------|---------------------------------------------------------------------------------------|--|--|--|
| PAPERLESS PROFICIENCY TESTING   | Log in below to access Paperless Proficiency Testing (PPT) and Competency Assessment. |  |  |  |
| My Account                      |                                                                                       |  |  |  |
| 🔒 Enter Results                 | This provides access to all locked PPT and Competency Assessment features.            |  |  |  |
| API DataDirect                  | Note: User ID and Password are case sensitive.                                        |  |  |  |
| Evaluation Reports              |                                                                                       |  |  |  |
| API DataDashboard               | Banarlass Proficiency Testing                                                         |  |  |  |
| 🔒 Participant Data Summaries    | Containing Education                                                                  |  |  |  |
| <b>G</b> Special Topics Library | User ID: 70067                                                                        |  |  |  |
| User Guide                      |                                                                                       |  |  |  |
| COMPETENCY ASSESSMENT           | Password:                                                                             |  |  |  |
| G Instructions and Worksheets   | Log in to Paperless Proficiency Testing                                               |  |  |  |
| Learn More                      | Loct your password?                                                                   |  |  |  |
| CONTINUING EDUCATION            |                                                                                       |  |  |  |

- 2. Under Continuing Education, click Enroll.
- 3. On the **Enroll in Continuing Education** page, complete all applicable fields with the requested information.

| PAPERLESS PROFICIENCY TESTING | ENROLL IN CONTINUING EDUCATION                                                                                                    |  |  |  |  |
|-------------------------------|----------------------------------------------------------------------------------------------------|--|--|--|--|
| Logout                        | Laboratories ordering proficiency testing with API are eligible to enroll an unlimited number of staff for free CE<br>accounts. Through a partnership between API and the American Society for Clinical Pathology (ASCP), |  |  |  |  |
| My Account                    | physicians and laboratory staff can earn up to 18 CME/CMLE credits per year. These ASCP credits can be<br>used to meet most certification requirements.                                                                   |  |  |  |  |
| Enter Results                 |                                                                                                    |  |  |  |  |
| API DataDirect                | Desired Hars ID (4.0 sharestore)                                                                                                    |  |  |  |  |
| Evaluation Reports            |                                                                                                    |  |  |  |  |
| API DataDashboard             | Email Address                                                                                                    |  |  |  |  |
| Participant Data Summaries    | Confirm Email Address                                                                                                    |  |  |  |  |
| Special Topics Library        | Type of Credit CMLE (Medical Laboratory Scientist/Technicians) ✔                                                                                                    |  |  |  |  |
| User Guide                    | First Name                                                                                                    |  |  |  |  |
| CONTINUING EDUCATION          | Middle Name                                                                                                    |  |  |  |  |
| Login                         | Last Name                                                                                                    |  |  |  |  |
| 🔒 My Account                  | Suffix (Sr., Jr., etc.)                                                                                                    |  |  |  |  |
| Earn CE Credits               |                                                                                                    |  |  |  |  |
| G Credits Awarded             |                                                                                                    |  |  |  |  |
| Educational Commentaries      | Enroll                                                                                                    |  |  |  |  |
| Learn More                    |                                                                                                    |  |  |  |  |
| Enroll                        |                                                                                                    |  |  |  |  |

a. API <u>does not recommend</u> entering your **Paperless Proficiency Testing User ID as** your Continuing Education Desired User ID. You will have access to the CE

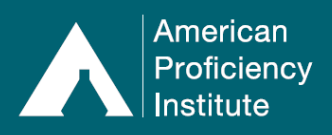

account indefinitely, even if you are no longer with your current organization. You may wish to use a personal email address when creating your CE account.

- b. API <u>does not recommend</u> that a manager set up CE accounts for staff members using the manager's own email address. Doing this means that the staff members cannot reset their own passwords.
  - i. We recommend that you ask your staff members to provide you with copies of their CE transcript or certificates for each CE credit if you wish to monitor their progress.
- 4. When you are finished entering your information, click the **Enroll** button.
  - a. The system will check to see if your Desired User ID is available.
    - i. If it is already taken by another user, you will see a message that says: **That User ID is already taken please select another.**
    - ii. If your Desired User ID is available and enrollment is successful, you will see a message that says: **The enrollment is complete and an email has been sent to the designated person.**
- 5. You may continue to enroll additional staff members, as needed.

## How to Log in to a CE Account – Already Enrolled:

- 1. When the CE account is first created, you will receive an email with your User ID and a link to set up your password.
- 2. Check your email.
- 3. Follow the instructions in the email to set up your password.
- 4. After the password has been created, click Log In and select Continuing Education.
- 5. Enter your **CE User ID**.
- 6. Enter your **CE Password**.
  - a. Turn the CAPS Lock key off. Use the Shift key for all capital letters.

| Log In                        | LOGIN                                              |  |  |
|-------------------------------|----------------------------------------------------|--|--|
| PAPERLESS PROFICIENCY TESTING | Log in below to access Continuing Education (CE).  |  |  |
| My Account                    |                                                    |  |  |
| Enter Results                 | This provides access to all locked CE features.    |  |  |
| API DataDirect                | Note: User ID and Password are case sensitive.     |  |  |
| Evaluation Reports            |                                                    |  |  |
| API DataDashboard             | Dapariase Drafisionau Tasting Continuing Education |  |  |
| Participant Data Summaries    | Continuing Education                               |  |  |
| G Special Topics Library      | User ID: TestCE                                    |  |  |
| User Guide                    |                                                    |  |  |
| COMPETENCY ASSESSMENT         | Password:                                          |  |  |
| Instructions and Worksheets   | Login to Continuing Education                      |  |  |
| Learn More                    | Lost your password?                                |  |  |
| CONTINUING EDUCATION          |                                                    |  |  |

- 7. The first time you log in to your new CE account, you will land on the My Account page.
- 8. Read the paragraph on **Identifying Information**.
  - a. You must do one of the following to navigate away from this page:
    - i. Complete the **Identifying Information** section.

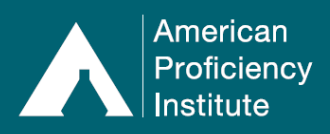

# CE – Continuing Education Instructions

ii. Check the box that says: I decline to have my transcripts sent electronically to any organization.

| PAPERLESS PROFICIENCY TESTING                                        | ACCOUNT SETTINGS FOR American Proficiency Institute                                                                           |                                                                                                    |             |                    |                  |           |
|----------------------------------------------------------------------|----------------------------------------------------------------------------------------------------|----------------------------------------------------------------------------------------------------|-------------|--------------------|------------------|-----------|
| Login                                                                | This is where you can change your registered name, email address, login name, password, and other<br>identifying information. |                                                                                                    |             |                    |                  |           |
| 🔒 My Account                                                         | REGISTERED NAM                                                                                                    | IE                                                                                                    |             |                    |                  |           |
| G Enter Results                                                      | FIRST:                                                                                                    | MIDDLE:                                                                                                    | L           | AST:               | MD, Ji           | R., ETC:  |
| API DataDirect                                                       | Jane                                                                                                    | А.                                                                                                    |             | Smith              |                  |           |
| <b>G</b> Evaluation Reports                                          |                                                                                                    |                                                                                                    |             |                    |                  |           |
| API DataDashboard                                                    | EMAIL ADDRESS -                                                                                                    | Iscott@api-pt.com                                                                                                    |             | Very New           | Entre Appress    |           |
| 🔒 Participant Data Summaries                                         |                                                                                                    | TER NEW EMAIL ADDRESS.                                                                                                    |             | VERIFTINEW         | EMAIL ADDRESS.   |           |
| G Special Topics Library                                             | L L                                                                                                    |                                                                                                    |             |                    |                  |           |
| User Guide                                                           | LOGIN NAME / PAS                                                                                                    | SSWORD                                                                                                    |             |                    |                  |           |
| CONTINUING EDUCATION                                                 | ENTER NEW LOGIN<br>TestCE                                                                                                    | NAME:                                                                                                    |             | Change Passw       | vord Here        |           |
| Logout                                                               |                                                                                                    |                                                                                                    |             |                    |                  |           |
| My Account                                                           |                                                                                                    | RMATION                                                                                                    | (           |                    | E MY TRANSCRIPTS | SENT      |
| Earn CE Credits                                                      | IF YOU ARE CERTIFIE                                                                                                    | ED BY ASCP OR THE STATE C                                                                                                    | OF FLORIDA. | PLEASE FILL IN THE | INFORMATION BELO | W. ONLY A |
| Credits Awarded                                                      | BIRTHDATE IS REQUIRE<br>ACSP's                                                                                                | BIRTHDATE IS REQUIRED, HOWEVER AN ASCP CERTIFICATION NUMBER WILL HELP IN MATCHING YOUR ACCOUNT WITH<br>ACSP'S DATABASE. CLICK "LEARN MORE" ON THE MENU TO SEE HOW THIS HELPS YOU. |             |                    |                  |           |
| Educational Commentaries                                             |                                                                                                    |                                                                                                    |             |                    |                  |           |
| Learn More                                                           | BIRTH DAT                                                                                                    | E                                                                                                    | January     | ▼ 1 ▼ 1            | 980 🗸            |           |
| Enroll                                                               | CERTIFICA                                                                                                    | tion Category & Number                                                                                                    | MLT         | ▶ 0123456          | 57               |           |
|                                                                      | A NOTE ABOUT PROVIDING THE REQUESTED INFORMATION                                                                              |                                                                                                    |             |                    |                  |           |
|                                                                      | Update Settings                                                                                                    |                                                                                                    |             |                    |                  |           |
| indicates a password protected item                                  | L                                                                                                    |                                                                                                    |             |                    |                  |           |
| Copyright 2022 American Proficiency Institute<br>All Rights Reserved |                                                                                                    |                                                                                                    |             |                    |                  |           |

- 9. Once you have made your selection, click Update Settings.
- 10. You may now navigate away from the **My Account** page.

## How to Reset the Password for a CE Account - Already Enrolled:

- 1. Click Log In and select Continuing Education.
- 2. Click Lost Your Password?

| API DataDirect             |                                                                                                    |  |  |  |
|----------------------------|----------------------------------------------------------------------------------------------------|--|--|--|
| <b>Evaluation Reports</b>  |                                                                                                    |  |  |  |
| API DataDashboard          | Hear ID: Tart/CE                                                                                   |  |  |  |
| Participant Data Summaries |                                                                                                    |  |  |  |
| G Special Topics Library   | Password:                                                                                          |  |  |  |
| User Guide                 | Login to Continuing Education                                                                      |  |  |  |
| CONTINUING EDUCATION       | Lost your password?                                                                                |  |  |  |
| Login                      |                                                                                                    |  |  |  |
| My Account                 | New CME/CMLE exercises provided through the American Society for Clinical Pathology (ASCP) are     |  |  |  |
| Earn CE Credits            | available shortly after the test event evaluations are ready.                                      |  |  |  |
| Credits Awarded            | The User ID and Password are different for Paperless Proficiency Testing and Continuing Education. |  |  |  |
| Educational Commentaries   | PROFICIENCY TESTING section on the left.                                                           |  |  |  |

3. Enter the **CE User ID** and the **Email Address** on file for the CE account.

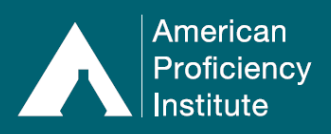

a. If you no longer have access to the email address that is currently on file for your CE account, please contact Customer Service at <u>CustomerService@api-pt.com</u> with your account information. They can assist you in updating the email address.

| PAPERLESS PROFICIENCY TESTING | FORGOT YOUR PASSWORD?                                                          |  |  |
|-------------------------------|--------------------------------------------------------------------------------|--|--|
| Login                         | will send you instructions to reset your password.                             |  |  |
| 🔒 My Account                  | If you don't know your User ID or email address, contact API Customer Service. |  |  |
| Enter Results                 |                                                                                |  |  |
| API DataDirect                |                                                                                |  |  |
| Evaluation Reports            |                                                                                |  |  |
| API DataDashboard             | User ID: TestCE                                                                |  |  |
| Participant Data Summaries    | Email Address: TestCE@api-pt.com                                               |  |  |
| G Special Topics Library      |                                                                                |  |  |
| User Guide                    | Send Reset Instructions                                                        |  |  |
| CONTINUING EDUCATION          |                                                                                |  |  |

- 4. Check your email.
- 5. Follow the instructions in the email to reset your password.
- 6. Once the password is reset, you may log in with the new password immediately.

#### How to Earn CE Credits:

- 1. Log in to **Continuing Education**.
- 2. Under Continuing Education, click Earn CE Credits.

| PAPERLESS PROFICIENCY TESTING | EARN CE CREDITS                                                                                                    |                                                                                                    |  |  |  |
|-------------------------------|----------------------------------------------------------------------------------------------------|----------------------------------------------------------------------------------------------------|--|--|--|
|                               | The educational exercises listed below will be available until the date indicated.                                                                                                    |                                                                                                    |  |  |  |
| Login                         | The American Society for Clinical Pathology (ASCP) is accredited by the Accreditation Council for Continuing                                                                                                    |                                                                                                    |  |  |  |
| 🔒 My Account                  | Medical Education to provide continuing medical education (CME) for physicians. This activ<br>planned and implemented in accordance with the Essential Areas and Policies of the Accred                                     | ity has been<br>ditation Council for                                                                                                    |  |  |  |
| 🔒 Enter Results               | Continuing Medical Education (ACCME).                                                                                                    |                                                                                                    |  |  |  |
| API DataDirect                | The ASCP designates this enduring material for a maximum of 1 AMA PRA Category 1 Cre-<br>should claim only the credit commensurate with the extent of their participation in the activit                                    | <i>dit(s)</i> . Physicians<br>y.                                                                                                    |  |  |  |
| <b>Evaluation Reports</b>     | Please review prior to starting the educational exercise: <u>ASCP/API Planning Committee Dis</u>                                                                                                    | closure                                                                                                    |  |  |  |
| API DataDashboard             | Please Note: CE users should regularly check their ASCP profile to ensure transfer of credits. Discrepancies<br>between accounts such as name changes can lead to credits not transferring automatically. Please ensure the |                                                                                                    |  |  |  |
| Participant Data Summaries    | information on your API and ASCP user accounts is correct and matching. To change your A<br>contact ASCP at 800-267-2727 or via chat on the website: www.ascp.org                                                           | information on your API and ASCP user accounts is correct and matching. To change your ASCP profile,<br>contact ASCP at 800-267-2727 or via chat on the website: www.ascp.org |  |  |  |
| G Special Topics Library      | See "LEARN MORE" on the menu for more information.                                                                                                    |                                                                                                    |  |  |  |
| User Guide                    |                                                                                                    |                                                                                                    |  |  |  |
| CONTINUING EDUCATION          | 2021 1st TEST EVENT EXERCISES - Available until 04/20/2022 (11:59pm Eastern US)                                                                                                    | Â                                                                                                    |  |  |  |
| Logout                        | POC Testing for Coagulation - Advantages and Limitations                                                                                                    |                                                                                                    |  |  |  |
| My Account                    | Hematology<br>Blood Cell ID: Leukocytes in a Case of Pelger-Huët Anomaly                                                                                                    |                                                                                                    |  |  |  |
| Earn CE Credits               | 2021 1st TEST EVENT EXERCISES _ Available until 05/03/2022 (11:59nm Eastern US)                                                                                                    |                                                                                                    |  |  |  |
| Credits Awarded               |                                                                                                    |                                                                                                    |  |  |  |
| Educational Commentaries      | TORCH Screening                                                                                                    |                                                                                                    |  |  |  |
| Learn More                    | 2021 1st TEST EVENT EXERCISES - Available until 06/01/2022 (11:59pm Eastern US)                                                                                                    |                                                                                                    |  |  |  |
| Enroll                        | Laboratory Medicine / Management<br>Laboratory Personnel Safety and Emergency Preparedness                                                                                                    |                                                                                                    |  |  |  |

- 3. All available exercises will be listed here. Each exercise is listed under its respective Test Event and Discipline.
- 4. Click on the name of the exercise you wish to complete.

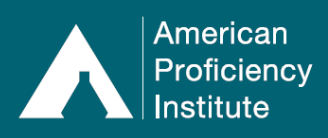

- 5. **Step 1** provides a link to the learning outcomes and educational commentary related to the exercise.
  - a. The commentary is in a PDF format and should open when you follow your browser's prompts.
- 6. **Step 2** instructs you to answer the multiple-choice questions shown on the screen below, as well as an option to print the questions.
  - a. If you print a copy of the questions, you will still need to submit the answers on the website to earn credit.
- 7. Once you have answered all questions, click **Submit for Credit**.
  - a. Any correct answers will be shown in green text.
  - b. Any incorrect answers will be shown in red text.

| PAPERLESS PROFICIENCY TESTING | Coagulation Educational Exercise                                                                                                 |   |  |  |
|-------------------------------|----------------------------------------------------------------------------------------------------|---|--|--|
| Login                         | POC Testing for Coagulation - Advantages and Limitations (Course# APICO213888211)<br>Credits: 1                                  |   |  |  |
| My Account                    | STED 1: Paview the learning outcomes and educational commentary related to this eversion                                         |   |  |  |
| 🔒 Enter Results               | STEP 1. Review the learning ductomes and educational commentary related to this exercise.                                        |   |  |  |
| API DataDirect                | STEP 2: Answer the questions below (you can optionally print the questions):                                                     |   |  |  |
| <b>Evaluation Reports</b>     | <ul> <li>d. Sensitivity and specificity</li> </ul>                                                                               | ^ |  |  |
| API DataDashboard             |                                                                                                    |   |  |  |
| Participant Data Summaries    | The ACT should be standardized against which of the following?                                                                   | - |  |  |
| G Special Topics Library      |                                                                                                    |   |  |  |
| User Guide                    | <ul> <li>a. Heparin assay</li> <li>b. aPTT</li> </ul>                                                                            |   |  |  |
| CONTINUING EDUCATION          | c Thromboelastography     d. There is no gold standard to standardize against                                                    |   |  |  |
| Logout                        |                                                                                                    |   |  |  |
| My Account                    | Viscoelastic testing evaluates which of the following?                                                                           | - |  |  |
| Earn CE Credits               |                                                                                                    |   |  |  |
| Credits Awarded               | a. Extrinsic pathway     b. Intrinsic pathway                                                                                    |   |  |  |
| Educational Commentaries      | C. Platelet function                                                                                                    |   |  |  |
| Learn More                    | O d. Entire coagulation status                                                                                                   |   |  |  |
| Enroll                        |                                                                                                    | - |  |  |
|                               | Not all questions have been answered correctly, please review the learning outcomes and educational<br>commentary and try again. |   |  |  |
|                               | Submit for Credit                                                                                                    | 9 |  |  |

- 8. All answers must be correct for credit to be awarded.
- 9. When all answers are correct, you will see a message that says: **Congratulations**, you answered each question correctly!
- 10. Click Continue.

| My Account               | O a 20                                                                                          |   |
|--------------------------|-------------------------------------------------------------------------------------------------|---|
| Earn CE Credits          | O b. 2.5                                                                                        |   |
| Credits Awarded          | ○ c. 3.0<br>○ d. 1.5                                                                            |   |
| Educational Commentaries |                                                                                                 |   |
| Learn More               |                                                                                                 | - |
| Enroll                   | To optimize a POC D-dimer the result should be used in conjunction with which of the following? | - |
|                          | Congratulations, you answered each question correctly!                                          |   |
|                          | Continue                                                                                        |   |

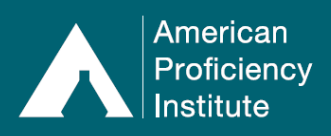

11. You will be asked to participate in an optional survey to provide feedback on the exercise. To participate, click **Continue to Survey** and follow the instructions.

| PAPERLESS PROFICIENCY TESTING | HELP US IMPROVE                                                                                                    |
|-------------------------------|----------------------------------------------------------------------------------------------------|
| Login                         | Please provide feedback on the quiz you just completed. We value your input and use it to improve our<br>Continuing Education program. After completing the survey click 'CREDITS AWARDED' at the left to view or |
| 🔒 My Account                  | print your certificate.                                                                                                    |
| Genter Results                |                                                                                                    |
| API DataDirect                | Continue to Survey                                                                                                    |
| G Evaluation Reports          |                                                                                                    |

- 12. If you do not want to participate in the survey, you may click any of the CE options (ex. **Earn CE Credits, Credits Awarded** etc.) to navigate away from this page.
- 13. You may continue to take all available exercises that are listed on the **Earn CE Credits** page, as desired.

## How to View Awarded Credits:

- 1. Log in to **Continuing Education**.
- 2. Under Continuing Education, click Credits Awarded.
- 3. This page will show a table with all of the exercises you have completed.
  - a. If you wish to sort the list of exercises, you can do so by clicking a column heading. For example, if you click **Completed** one time, it will sort your exercises from oldest to newest. If you click it again, it will sort your exercises from newest to oldest.

| PAPERLESS PROFICIENCY TESTING | CREDITS AWARDED TO American Proficiency Institute                                                                                                    |                            |              |                    |            |                      |
|-------------------------------|----------------------------------------------------------------------------------------------------|----------------------------|--------------|--------------------|------------|----------------------|
| Login                         | Listed below are all exercises you have completed in the past. Click a column heading to sort the list. If you<br>want to view or print the certificate for an exercise, click the exercise name.                                                                                                    |                            |              |                    |            |                      |
| Hy Account                    | You can optionally print your awarded credits.                                                                                                    |                            |              |                    |            |                      |
| Enter Results                 | Credits are sent to ASCP and the state of Florida approximately once a month. See "LEARN MORE" on the                                                                                                    |                            |              |                    |            | the                  |
| API DataDirect                | menu for more information.                                                                                                    | menu for more information. |              |                    |            |                      |
| Evaluation Reports            | Please Note: CE users should regularly check their ASCP profile to ensure transfer of credits. Discrepancies<br>between accounts such as name changes can lead to credits not transferring automatically. Please ensure the<br>information on your API and ASCP user accounts is correct and matching. To change your ASCP profile,<br>contact ASCP at 800-267-2727 or via chat on the website: <u>www.ascp.org</u> |                            |              |                    |            | cies<br>ire the      |
| API DataDashboard             |                                                                                                    |                            |              |                    |            |                      |
| Participant Data Summaries    |                                                                                                    |                            |              |                    |            |                      |
| G Special Topics Library      | Exercise                                                                                                    | Course Number              | Discipline   | Credits<br>Awarded | Completed  | <u>Test</u><br>Event |
| User Guide                    | POC Testing for Coagulation - Advantages and                                                                                                    | 40100042888044             | Consulation  | 1.041.5            | •          | 2024.4               |
|                               | Limitations                                                                                                    | APIC0213888211             | Coagulation  | TOMLE              | 04/11/2022 | 2021-1               |
| CONTINUING EDUCATION          | Vancomycin Monitoring (2018)                                                                                                    | APIC183882182              | Chemistry    | 1 CMLE             | 10/28/2018 | 2018-2               |
| Logout                        | Rapid Testing for Infectious Diseases: Antigen<br>vs. Molecular (2018)                                                                                                    | APIM183887183              | Microbiology | 1 CMLE             | 10/28/2018 | 2018-2               |
| My Account                    | MALDI-TOF MS Implementation (2018)                                                                                                    | APIM183887182              | Microbiology | 1 CMLE             | 10/28/2018 | 2018-2               |
| Earn CE Credits               | L                                                                                                    | 1                          |              |                    |            |                      |
| Credits Awarded               |                                                                                                    |                            |              |                    |            |                      |

4. To print a full list of your awarded credits, click the word **print** where it is shown in blue text and underlined in the sentence, "You can optionally <u>print</u> your awarded credits."

#### How to Print a Certificate for an Awarded Credit:

- 1. Log in to **Continuing Education**.
- 2. Under Continuing Education, click Credits Awarded.
- 3. Click on the **Exercise** name.
- 4. Follow your internet browser's prompts to open or save the certificate as a PDF.

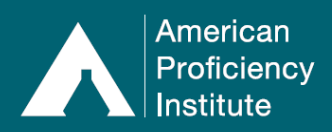

- 5. Open the PDF certificate.
- 6. Print, as desired.

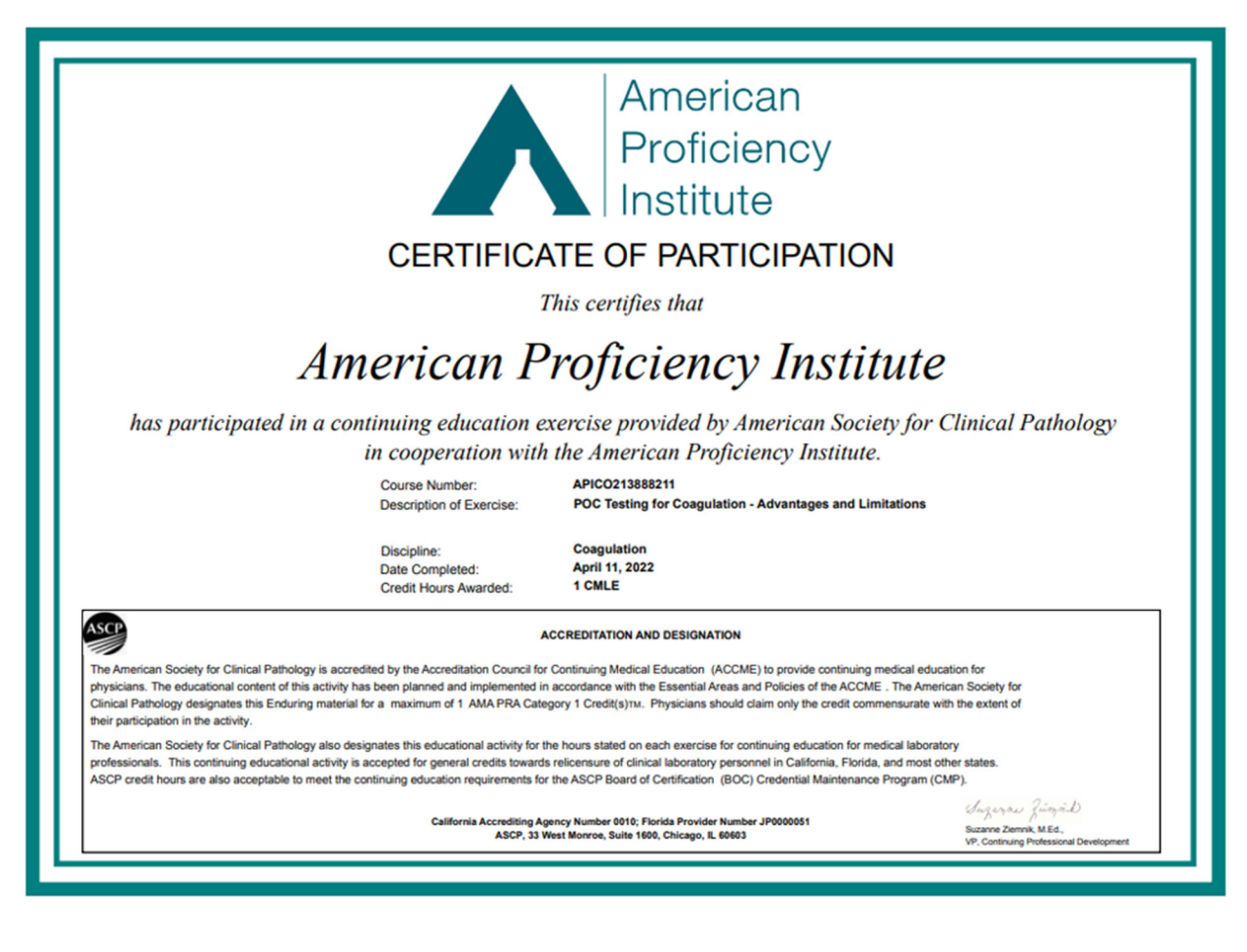